Η διαδικασία εγγραφής στο portal της ΕΔΕ είναι απλή και προϋποθέτει τα εξής σύντομα βήματα:

Στη δεξιά στήλη της οθόνης που εμφανίζεται στη διεύθυνση: http://members.ede.gr

| $\pm 2$                                                                                | Ελληνική Διαβητολογική Εταιρεία<br>Hellenic Diabetes Association                                                                                                    |
|----------------------------------------------------------------------------------------|----------------------------------------------------------------------------------------------------|
| Accel 2000 Επανική<br>Ελληνική Διαβητολογικ<br>Usenane t enait<br>Patimord<br>Eiceolog | Erraspeira<br>St registroson nov Sov Astro. Avyoposová vo npártýboni stru:<br>vnepskálej se oblytni v ostalým kole obligaciji stru<br>prostaval strukture v se Brukovský Adexidencie<br>Erritoryce A traktorie<br>Vrypositi<br>Diplane A teo inter stalo stalo teo ne Diference kole ne Diference kole ne Diference kole ne Diference kole ne do ne do |
|                                                                                        | Consignation Process Stating - Process by Westmiller Driver                                                                                                    |

εισάγετε το επώνυμο σας, κάποιο από τα τηλέφωνά σας ή τα email που έχετε δηλώσει στο Μητρώο της ΕΔΕ και πατάτε «Εγγραφή».

| $= - \gamma$                                                          | Ελληνική Διαβητολογική Εταιρεία<br>Hellenic Diabetes Association                                                                                                    |
|-----------------------------------------------------------------------|----------------------------------------------------------------------------------------------------|
| Αγγου 2000  Exemute    Ελληνική Διαβητολο  Jummare η enalt    Passord | incή Εταιρεία<br>Σε πρίπτωση που δων (χατη. Κογκρισμό για πρόσβοση στις<br>υπαροποίομαι στόγστη το επόνησα στις, το πλήργουν σιας ή<br>το έκπαί σας για να δεγμαρισγόρομαι έναν νάο Κογκρισμόν<br>Επόνομαι τη πρόθουσια ή ανατά<br>Ενέρου<br>Συρίωπαι 4 υπαρατά αυτάδι στη στι μένα αλλά της Ελλουής<br>Απόντηδιανης Επράου, Α. Του κατα μένα αλλά διάτη για |
|                                                                       | Described in Parkets Name (Income in Internet in Internet)                                                                                                    |

Το σύστημα θα αναζητήσει τις εγγραφές με αυτό το στοιχείο και στη συνέχεια θα εμφανίσει το πλήρες όνομα μέλους, όπως αυτό έχει δηλωθεί στα Μητρώα της ΕΔΕ:

| $\neg =$                                                                                                    | Ελληνική Διαβητολογική Εταιρεία<br>Hellenic Diabetes Association                      |  |
|----------------------------------------------------------------------------------------------------|---------------------------------------------------------------------------------------|--|
| Accest Station Elements                                                                                         |                                                                                       |  |
| Войтися паракіти сукрани, а та стан<br>[ФАЛЕЛЛИН ЕРГИЛИ —] Зличком<br>Ак та стакова сіла Айбас, параколічция (; | do diva owanti, ouvrajenc ana crejucios Bijua nej naunonekenja<br>a<br>prospomotivano |  |
|                                                                                                    | Subject to Serve Supply Proved to Server                                              |  |

Ακολούθως θα αποστείλει αυτόματα email προς τη διεύθυνση email του χρήστη, έτσι όπως αυτή έχει δηλωθεί στα Μητρώα της ΕΔΕ. Σε περίπτωση που ο χρήστης κατά την εγγραφή του στην Εταιρεία δεν είχε δηλώσει διεύθυνση email, τότε το σύστημα θα ζητήσει από το χρήστη να συμπληρώσει ορισμένα επιπλέον στοιχεία επικοινωνίας:

|                                                                                                    | Ελληνική Διαβητολογική Εταιρεία<br>Hellenic Diabetes Association                      |
|----------------------------------------------------------------------------------------------------|---------------------------------------------------------------------------------------|
| AppentizzAlta Emerando                                                                                                    |                                                                                       |
| der byrt korapupleb könnö er<br>Diruge<br>Enlinge<br>Kipe deläktivet Dielast<br>T.K.:<br>Taldgeve:<br>Ensit<br>Usemane<br>Erypolopi | nali. Bo geoorfd vo oodyers kilweis armydd yd ve snifelfdaladouyst myr raunfimmu dogi |
|                                                                                                    | Prompting Press, spring, Prompting Strategy Strategy                                  |
| Στη συνέχεια η                                                                                                    | αίτηση υποβάλλεται ηλεκτρογικά σ τη Γραμματεία της ΕΔΕ.                               |

|                            | Eyyu                              | ηνική Διαβητολογική Εταιρεία                                      |  |
|----------------------------|-----------------------------------|-------------------------------------------------------------------|--|
|                            | Hell                              | enic Diabetes Association                                         |  |
| Augertable Empreire        |                                   |                                                                   |  |
| Δεν έχετα καταχωρήσιο κάπα | a ensel. On gonarmi va antiyara x | κατασ αιτοθομ λαι και παβαβασιαστήπι μέλ ματιμιμέρι αστί:         |  |
| CTARE.                     | EIPHNH                            |                                                                   |  |
| Encivação:                 | ΦΙΔΕΛΛΗ                           |                                                                   |  |
| Κύρια Διεύθυνση Owlac!     |                                   |                                                                   |  |
| T.K.I                      |                                   |                                                                   |  |
| Тпуларыния                 |                                   |                                                                   |  |
| trui:                      | fdeli@ede.gr                      |                                                                   |  |
| Usemanel                   | Sdelli                            |                                                                   |  |
| Evypoint                   |                                   |                                                                   |  |
|                            |                                   |                                                                   |  |
|                            |                                   |                                                                   |  |
|                            |                                   |                                                                   |  |
|                            |                                   |                                                                   |  |
|                            |                                   |                                                                   |  |
|                            |                                   | Developed by Personal Working - Parented by Stational Hed Strange |  |

η οποία ενημερώνεται αυτόματα για την αίτηση εγγραφής στο portal

| $= \pm -$                                      | Ελληνική Διαβητολογική Εταιρεία<br>Hellenic Diabetes Association |  |  |  |  |
|------------------------------------------------|------------------------------------------------------------------|--|--|--|--|
| Approf. 121/20 Environments                    | Apprilatio Evanuela                                              |  |  |  |  |
| Η αίτηρή σας υποβλήθηκα με επιτυχία. Ου ατικου | νοινήσουμε μιαξί πος πόντομα.                                    |  |  |  |  |
|                                                |                                                                  |  |  |  |  |
|                                                |                                                                  |  |  |  |  |
|                                                |                                                                  |  |  |  |  |
|                                                | Another to wante from provide the testandic form                 |  |  |  |  |

και μπορεί πλέον –<u>εφόσον επιβεβαιώσει τα αναγραφόμενα στοιχεία</u>- να ενημερώσει τα στοιχεία του μέλους στην καρτέλα του, να διασυνδέσει χειροκίνητα το username που επιθυμεί ο χρήστης με την αντίστοιχη εγγραφή που υπάρχει στο Μητρώο της ΕΔΕ, και να στείλει τέλος χειροκίνητα το επιβεβαιωτικό email, ενεργοποιώντας την εγγραφή στο portal.